## VILNIAUS UNIVERSITETO MATEMATIKOS IR INFORMATIKOS INSTITUTO TARYBOS POSĖDŽIŲ NUTARIMŲ PERŽIŪRA SISTEMOJE "AVILYS"

2016 m. kovo 2 d. vykusiame Vilniaus universiteto Matematikos ir informatikos instituto (toliau – Institutas) tarybos (toliau – Taryba) posėdyje buvo patvirtintas naujas Instituto Tarybos darbo reglamentas, kuriame nurodoma, kad Tarybos pirmininko pasirašyti Tarybos nutarimai būtų įkelti į Vilniaus universiteto dokumentų valdymo sistemą.

Vilniaus universiteto dokumentų valdymo sistema yra "Avilys" https://avilys.vu.lt

Dokumentų peržiūra "Avilyje":

- 1. Naršyklės adreso eilutėje surinkite adresą https://avilys.vu.lt
- 2. Atsidariusiame lange suveskite savo prisijungimo duomenis (Prisijungimo vardas: Jūsų tabelio numeris; Slaptažodis: toks pat, kaip ir jungiantis prie VU el. pašto)

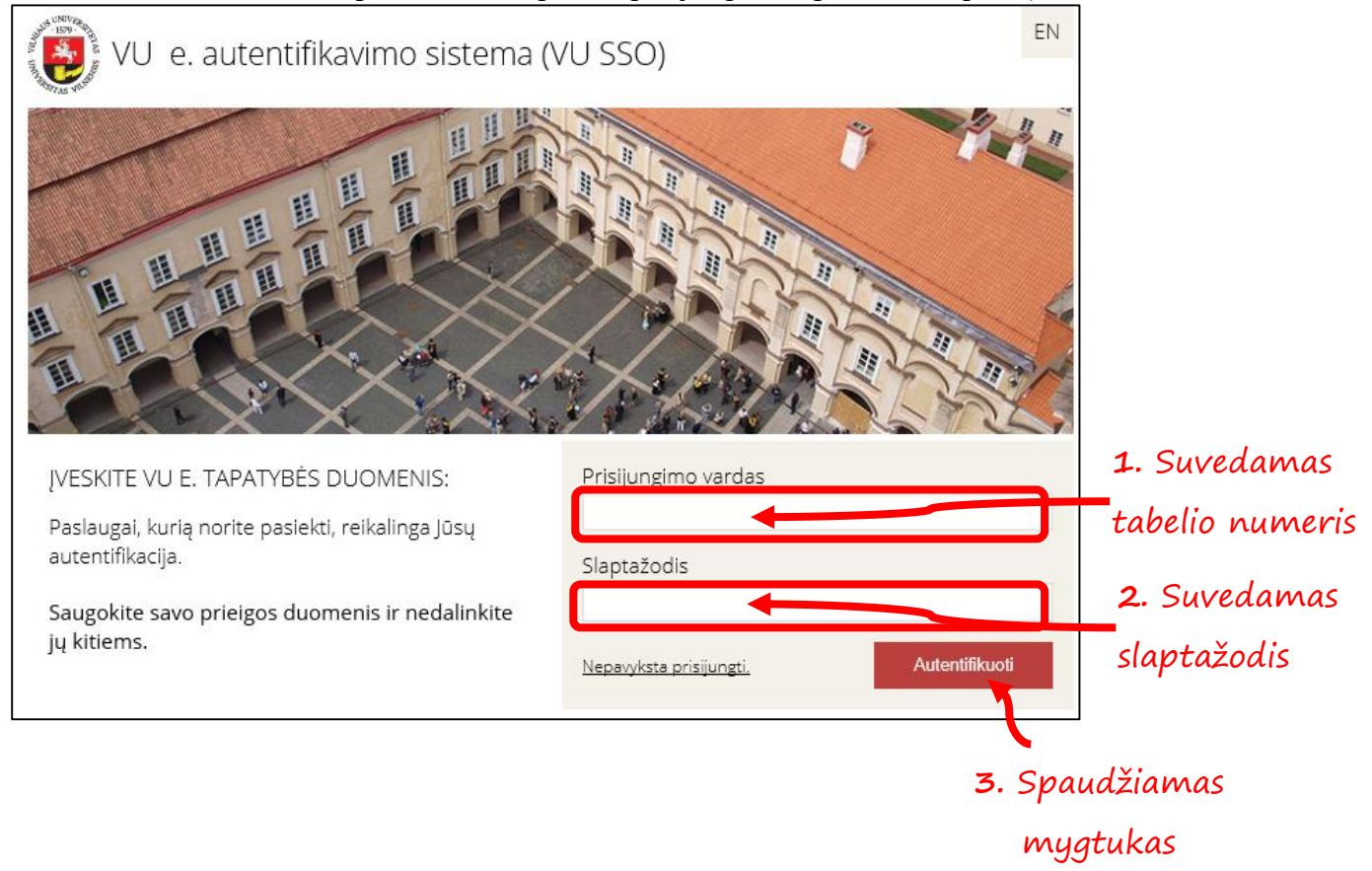

AUTENTIFIKUOTI

3. Sėkmingai prisijungus bus matomas štai toks langas.

| @vilys                                   | Vilniaus Universitetas           | Naudot                                 | ojas<br>[keis           | 2016-03-09   3<br>ti]<br>Išplėstinė pale | .3.6 A Ra<br>Ra<br>ška Išreikštinė pale | Spausdinti   Nustatymai   A<br>Isti ir archyve<br>Ška | itsijungti⊠    |
|------------------------------------------|----------------------------------|----------------------------------------|-------------------------|------------------------------------------|-----------------------------------------|-------------------------------------------------------|----------------|
|                                          | Dokumentai   Užduotys   Mano dar | bai   Projektai   Sutartys   Ataskaito | is   Pagalba   Pavadavi | imai                                     |                                         |                                                       |                |
| A Pagrindinis puslapis                   | Darbų sąrašas                    | Užduotys                               | Kuruojamos už           | žduotys                                  | Projektai                               |                                                       |                |
| <··· Atgal Pirmyn>                       |                                  |                                        |                         |                                          |                                         |                                                       |                |
| 🔮 Peržiūra                               |                                  |                                        |                         |                                          |                                         |                                                       |                |
| Gauti dokumentai                         |                                  |                                        |                         |                                          |                                         |                                                       |                |
| Siunčiamieji dokumentai                  |                                  |                                        |                         |                                          |                                         |                                                       |                |
| Vidaus dokumentai                        | Reikalingi dokumentai            |                                        | Neseniai r              | edaguoti                                 |                                         |                                                       |                |
| Teisės aktai                             | Numeris Tipas                    | Antraštė                               | Turinys Numeris         | Tipas                                    | 4                                       | Antraštė 1                                            | <b>Turinys</b> |
| → EI. projektai<br>vizavimui/pasirašymui |                                  |                                        |                         |                                          |                                         |                                                       |                |
| → Projektai<br>vizavimui/pasirašymui     |                                  |                                        |                         |                                          |                                         |                                                       |                |
| Visi dokumentai                          |                                  |                                        |                         |                                          |                                         |                                                       |                |
| Dokumentai ir projektai                  |                                  |                                        |                         |                                          |                                         |                                                       |                |
| 😍 Nuorodos                               |                                  |                                        |                         |                                          |                                         |                                                       |                |
| → VU DVS Avilys<br>naudojimo taisyklės   |                                  |                                        |                         |                                          |                                         |                                                       |                |
| CR renginių tvarkaraštis                 |                                  |                                        |                         |                                          |                                         |                                                       |                |
| Pasiūlymai ir pastabos                   |                                  |                                        |                         |                                          |                                         |                                                       |                |

4. Spaudžiama nuoroda esanti Matematikos ir informatikos instituto svetainėje.

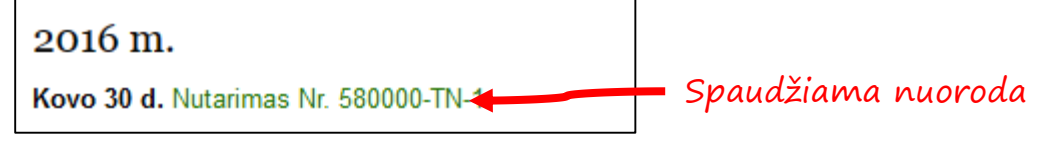

## ARBA

- 1. Naršyklės adreso eilutėje surinkite adresą https://avilys.vu.lt
- 2. Atsidariusiame lange suveskite savo prisijungimo duomenis (Prisijungimo vardas: Jūsų tabelio numeris; Slaptažodis: toks pat, kaip ir jungiantis prie VU el. pašto)

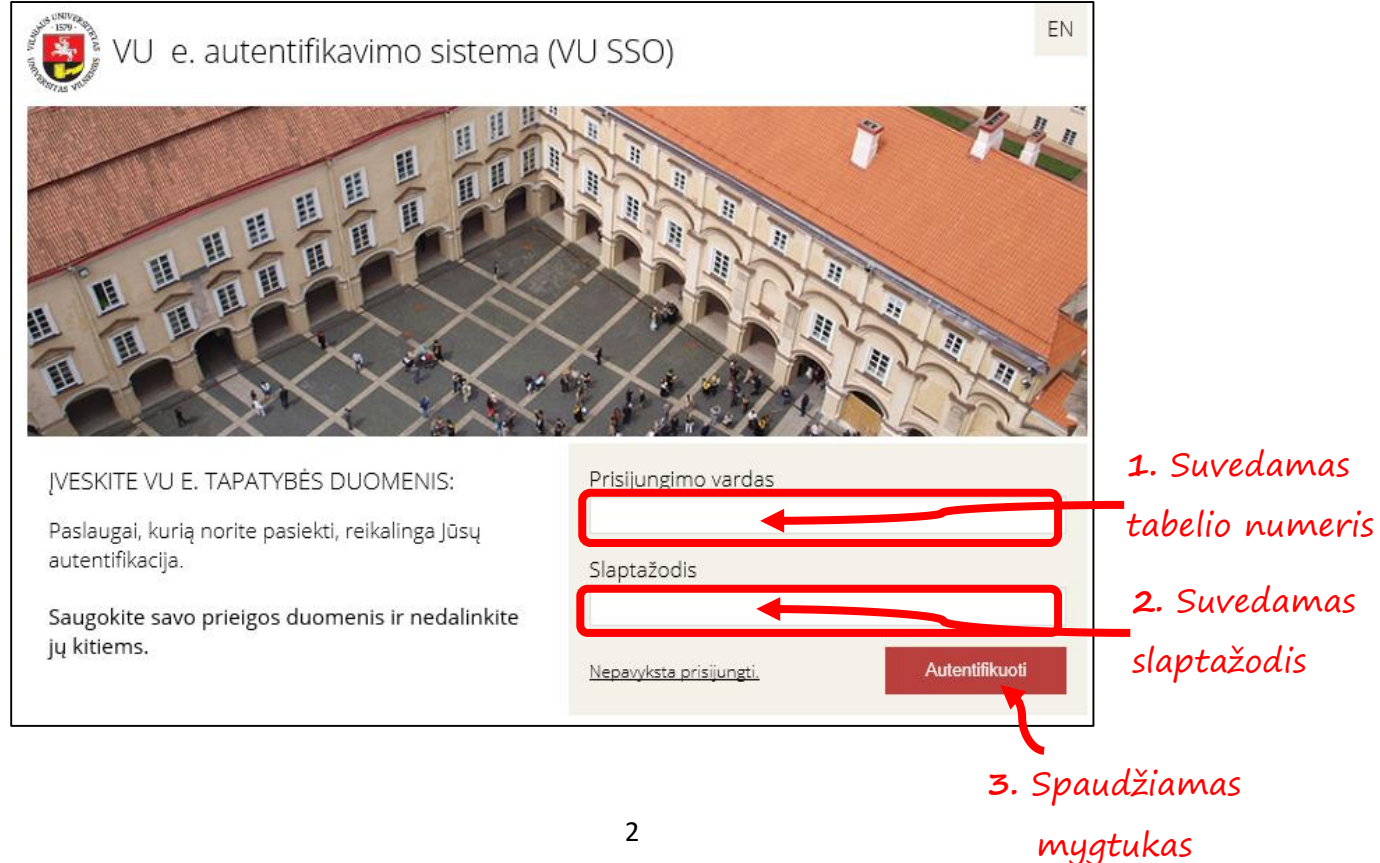

AUTENTIFIKUOTI

3. Sėkmingai prisijungus bus matomas štai toks langas.

| Qvilve                                 | Vilniaus Universitetas           | Naudotoj                                | as<br>[keisti]      | 2016-03-09   3  | .3.6            | Spausdinti   Nustaty | mai   Atsijungti 🗵 |
|----------------------------------------|----------------------------------|-----------------------------------------|---------------------|-----------------|-----------------|----------------------|--------------------|
| Witys                                  |                                  |                                         | 10 10 10            | Išplėstinė paie | ška Išreikštinė | paieška              |                    |
| A Pagrindinis puslapis                 | Dokumental   Ozduotys   Mano dar | bai   Projektai   Sutartys   Ataskaltos | Pagalba   Pavadavim | al              |                 |                      |                    |
|                                        | Darbų sąrašas                    | Užduotys                                | Kuruojamos užo      | luotys          | Projektai       |                      |                    |
| <··· Atgal Pirmyn ···>                 |                                  |                                         |                     |                 |                 |                      |                    |
| 🔮 Peržiūra                             |                                  |                                         |                     |                 |                 |                      |                    |
| Gauti dokumentai                       |                                  |                                         |                     |                 |                 |                      |                    |
| Siunčiamieji dokumentai                |                                  |                                         |                     |                 |                 |                      |                    |
| Vidaus dokumentai                      | Reikalingi dokumentai            |                                         | Neseniai rec        | daguoti         |                 |                      |                    |
| Teisės aktai                           | Numeris Tipas                    | Antraštė T                              | urinys Numeris      | Tipas           |                 | Antraštė             | Turinys            |
| El. projektai<br>vizavimui/pasirašymui |                                  |                                         |                     |                 |                 |                      |                    |
| → Projektai<br>vizavimui/pasirašymui   |                                  |                                         |                     |                 |                 |                      |                    |
| Visi dokumentai                        |                                  |                                         |                     |                 |                 |                      |                    |
| Dokumentai ir projektai                |                                  |                                         |                     |                 |                 |                      |                    |
| 😍 Nuorodos                             |                                  |                                         |                     |                 |                 |                      |                    |
| → VU DVS Avilys<br>naudojimo taisyklės |                                  |                                         |                     |                 |                 |                      |                    |
| CR renginių tvarkaraštis               |                                  |                                         |                     |                 |                 |                      |                    |
| Pasiūlymai ir pastabos                 |                                  |                                         |                     |                 |                 |                      |                    |

4. Kairėje pusėje esančiame meniu prie Peržiūrų reikia pasirinkti Vidaus dokumentai.

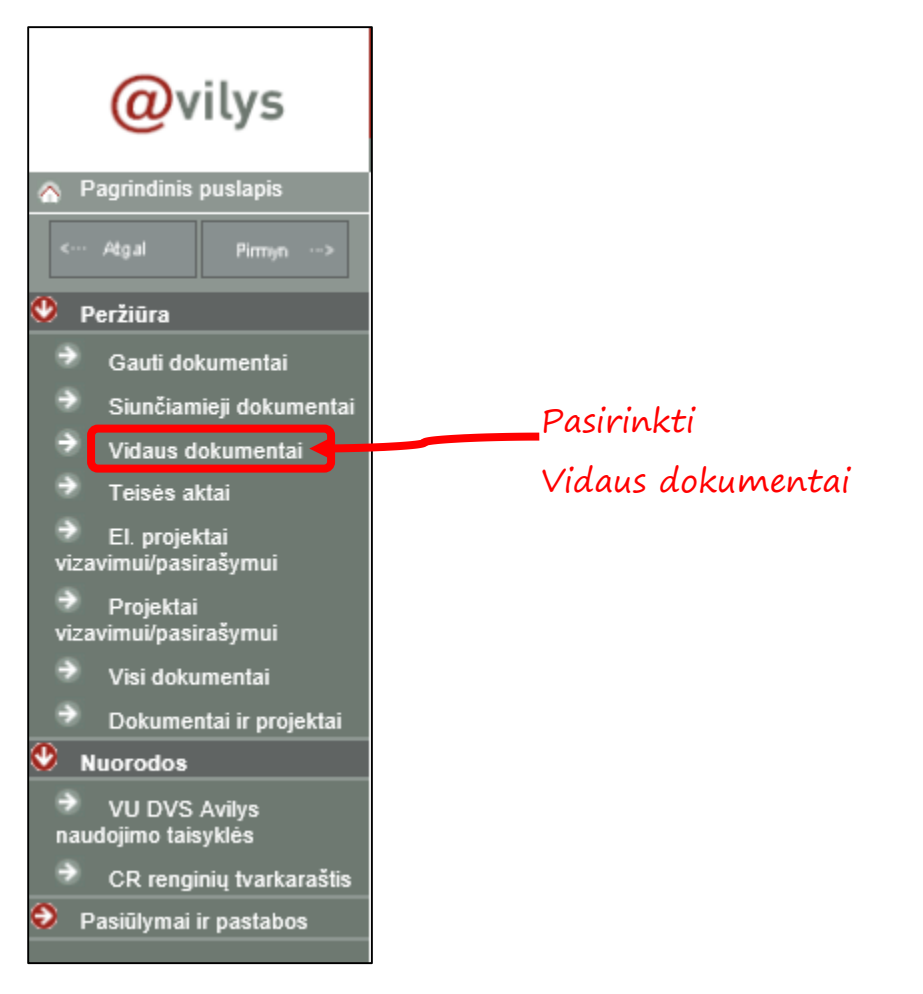

5. Atsidarys Vidaus dokumentų paieškos langas, kuriame reikia paspausti + ženklą šalia Registras

| Vidaus dokumentų paieška                  |                    |
|-------------------------------------------|--------------------|
| Registracijos duomenys                    |                    |
| Registracijos numeris                     | ?                  |
| Registracijos data                        |                    |
| Registras                                 | Paspausti + ženklą |
| Byla                                      | ✓ 🕈                |
| Vidaus dokumento informacija              |                    |
| Rengėjas                                  | •                  |
| Rengėjo padalinys                         | •                  |
| Gavėjo padalinys                          | •                  |
| Antraštė                                  |                    |
| Asmuo, kuriam perduota toliau<br>tvarkyti | •                  |
| Teisės akto informacija                   |                    |
| TA rubrika                                | •                  |
|                                           |                    |
| leškoti archyve                           |                    |
| lšrinkti visus dokumentus                 |                    |
| leškoti Išvalyti Išsaug                   | oti paiešką        |

6. Atsidarys naujas langas su visais galimais registrais. Patogumo dėlei pasinaudosime Filtro pagalba

| Registrai         Sarašas         Filtras         Sarašas         Sarašas         Filtras         Sarašas         Registrai         Sarašas         Sarašas         Sarašas         Sarašas         Sarašas         Sarašas         Sarašas         Sarašas         Registrai         Sarašas         Registrai         Sarašas         Sarašas         Registrai         Sarašas         Sarašas         Repinza (rodoma 100 iš 167)         ASK Studijų prorektorės įsakymų dėl studentų studijų ir stažuočių užsienyje registras (SD)         CP: LSC darbuotojų posėdžių protokolų registras         DK: Chf dekano įsakymų neakademinio personalo komandiruočių LR klausimais registras         DK: EPD direktoriaus įsakymai neakademinio personalo komandiruočių LR klausimais         DK: MF dekano įsakymų neakademinio personalo komandiruočių LR klausimais         DK: KF dekano įsakymų neakademinio personalo komandiruočių LR klausimais registras         DK: KF dekano įsakymų neakademinio personalo komandiruočių LR klausimais registras         DK: MF dekano įsakymų neakademinio personalo komandiruočių LR klausimais registras         DK: MF dekano įsakymų neakademinio pe                                                                                                    |                                                                                                   | _ |
|----------------------------------------------------------------------------------------------------|---------------------------------------------------------------------------------------------------|---|
| <ul> <li>Sarašas</li> <li>Filtras</li> <li>Sarašas</li> <li>Rodyti visus</li> <li>Sarašas</li> <li>Rodyti visus</li> <li>Mepilnas sąr. (rodoma 100 iš 167)</li> <li>ASK: ASK studijų prorektorės įsakymų dėl studentų studijų ir stažuočių užsienyje registras (SD)</li> <li>CP: KC darbuotojų posėdžių protokolų registras</li> <li>CP: LSC darbuotojų posėdžių protokolų registras</li> <li>DK: ChF dekano įsakymų neakademinio personalo komandiruočių LR klausimais registras</li> <li>DK: GMF dekano įsakymai neakademinio personalo komandiruočių LR klausimais</li> <li>DK: KC direktoriaus įsakymai neakademinio personalo komandiruočių LR klausimais</li> <li>DK: KC direktoriaus įsakymai neakademinio personalo komandiruočių LR klausimais</li> <li>DK: KF dekano įsakymų neakademinio personalo komandiruočių LR klausimais</li> <li>DK: KF dekano įsakymų neakademinio personalo komandiruočių LR klausimais</li> <li>DK: MF dekano įsakymų neakademinio personalo komandiruočių LR klausimais registras</li> <li>DK: MF dekano įsakymų neakademinio personalo komandiruočių LR klausimais registras</li> <li>DK: MF dekano įsakymų neakademinio personalo komandiruočių LR klausimais registras</li> <li>DK: MF dekano įsakymų neakademinio personalo komandiruočių LR klausimais registras</li> <li>DK: MF dekano įsakymų neakademinio personalo komandiruočių LR klausimais registras</li> <li>DK: MF dekano įsakymų neakademinio personalo komandiruočių LR klausimais registras</li> <li>DK: MF dekano įsakymų neakademinio personalo komandiruočių LR klausimais registras</li> <li>DK: MF dekano įsakymų neakademinio personalo komandiruočių LR klausimais registras</li> <li>DK: MF dekano įsakymų darbuotojų komandiruočių LR klausimais registras DK</li> <li>MIF dekano įsakymų darbuotojų komandiruočių LR klausimais ir jų registras DK</li> </ul> | Registrai                                                                                         |   |
| <ul> <li>Filtras</li> <li>Sąrasas</li> <li>Rodyti visus</li> <li>Nepilnas sąr. (rodoma 100 iš 167)</li> <li>ASK: ASK Studijų prorektorės įsakymų dėl studentų studijų ir stažuočių užsienyje registras (SD)</li> <li>CP: KC darbuotojų posėdžių protokolų registras</li> <li>CP: LSC darbuotojų posėdžių protokolų registras</li> <li>DK: ChF dekano įsakymų neakademinio personalo komandiruočių LR klausimais registras</li> <li>DK: EPD direktoriaus įsakymai neakademinio personalo komandiruočių LR klausimais</li> <li>DK: GMF dekano įsakymai neakademinio personalo komandiruočių LR klausimais</li> <li>DK: KC direktoriaus įsakymai neakademinio personalo komandiruočių LR klausimais</li> <li>DK: KF dekano įsakymai neakademinio personalo komandiruočių LR klausimais</li> <li>DK: KG direktoriaus įsakymai neakademinio personalo komandiruočių LR klausimais</li> <li>DK: KF dekano įsakymų neakademinio personalo komandiruočių LR klausimais</li> <li>DK: KF dekano įsakymų neakademinio personalo komandiruočių LR klausimais</li> <li>DK: MF dekano įsakymų neakademinio personalo komandiruočių LR klausimais registras</li> <li>DK: MF dekano įsakymų neakademinio personalo komandiruočių LR klausimais registras</li> <li>DK: MF dekano įsakymų neakademinio personalo komandiruočių LR klausimais registras</li> <li>DK: MF dekano įsakymų neakademinio personalo komandiruočių LR klausimais registras</li> <li>DK: MF dekano įsakymų neakademinio personalo komandiruočių LR klausimais registras</li> <li>DK: MF dekano įsakymų naekademinio personalo komandiruočių LR klausimais registras</li> <li>DK: MF dekano įsakymų darbuotojų komandiruočių LR klausimais registras DK</li> </ul>                                                                                                    | O Sarašas                                                                                         |   |
| <ul> <li>Sąrasas Rodyti visus</li> <li>Sąrasas Rodyti visus</li> <li>ASK: ASK Studijų prorektorės įsakymų dėl studentų studijų ir stažuočių užsienyje registras (SD)</li> <li>CP: KC darbuotojų posėdžių protokolų registras</li> <li>CP: LSC darbuotojų posėdžių protokolų registras</li> <li>DK: ChF dekano įsakymų neakademinio personalo komandiruočių LR klausimais registras</li> <li>DK: EPD direktoriaus įsakymai neakademinio personalo komandiruočių LR klausimais</li> <li>DK: GMF dekano įsakymai neakademinio personalo komandiruočių LR klausimais</li> <li>DK: KC direktoriaus įsakymai neakademinio personalo komandiruočių LR klausimais</li> <li>DK: KF dekano įsakymai neakademinio personalo komandiruočių LR klausimais</li> <li>DK: KF dekano įsakymų neakademinio personalo komandiruočių LR klausimais</li> <li>DK: KF dekano įsakymų neakademinio personalo komandiruočių LR klausimais</li> <li>DK: KF dekano įsakymų neakademinio personalo komandiruočių LR klausimais</li> <li>DK: KF dekano įsakymų neakademinio personalo komandiruočių LR klausimais</li> <li>DK: MF dekano įsakymų neakademinio personalo komandiruočių LR klausimais registras</li> <li>DK: MF dekano įsakymų neakademinio personalo komandiruočių LR klausimais registras</li> <li>DK: MF dekano įsakymų neakademinio personalo komandiruočių LR klausimais registras</li> <li>DK: MF dekano įsakymų neakademinio personalo komandiruočių LR klausimais registras</li> <li>DK: MF dekano įsakymų darbuotojų komandiruočių LR klausimais registras</li> <li>DK: MF dekano įsakymų darbuotojų komandiruočių LR klausimais registras</li> <li>DK: SRD direktoriaus įsakymai darbuotojų komandiruočių LR klausimais ir jų registras DK</li> </ul>                                                                                                    | O Filtras                                                                                         |   |
| <ul> <li>Sąrašas Lokovi visus</li> <li>Nepilnas sąr. (rodoma 100 iš 167)</li> <li>ASK: ASK Studijų prorektorės įsakymų dėl studentų studijų ir stažuočių užsienyje registras (SD)</li> <li>CP: KC darbuotojų posėdžių protokolų registras</li> <li>CP: LSC darbuotojų posėdžių protokolų registras</li> <li>DK: ChF dekano įsakymų neakademinio personalo komandiruočių LR klausimais registras</li> <li>DK: FF dekano įsakymai neakademinio personalo komandiruočių LR klausimais</li> <li>DK: KF dekano įsakymai neakademinio personalo komandiruočių LR klausimais</li> <li>DK: KC direktoriaus įsakymai neakademinio personalo komandiruočių LR klausimais</li> <li>DK: KF dekano įsakymų neakademinio personalo komandiruočių LR klausimais</li> <li>DK: KF dekano įsakymų neakademinio personalo komandiruočių LR klausimais</li> <li>DK: KF dekano įsakymų neakademinio personalo komandiruočių LR klausimais</li> <li>DK: MF dekano įsakymų neakademinio personalo komandiruočių LR klausimais registras</li> <li>DK: MF dekano įsakymų neakademinio personalo komandiruočių LR klausimais registras</li> <li>DK: MF dekano įsakymų neakademinio personalo komandiruočių LR klausimais registras</li> <li>DK: MF dekano įsakymų neakademinio personalo komandiruočių LR klausimais registras</li> <li>DK: MF dekano įsakymų neakademinio personalo komandiruočių LR klausimais registras</li> <li>DK: MF dekano įsakymų darbuotojų komandiruočių LR klausimais registras</li> <li>DK: SRD direktoriaus įsakymai darbuotojų komandiruočių LR klausimais ir jų registras DK</li> </ul>                                                                                                    |                                                                                                   |   |
| ASK: ASK Studijų prorektorės įsakymų dėl studentų studijų ir stažuočių užsienyje registras (SD)<br>CP: KC darbuotojų posėdžių protokolų registras<br>CP: LSC darbuotojų posėdžių protokolų registras<br>DK: ChF dekano įsakymų neakademinio personalo komandiruočių LR klausimais registras<br>DK: EPD direktoriaus įsakymai neakademinio personalo komandiruočių LR klausimais<br>DK: FF dekano įsakymai neakademinio personalo komandiruočių LR klausimais<br>DK: GMF dekano įsakymai neakademinio personalo komandiruočių LR klausimais<br>DK: KC direktoriaus įsakymai neakademinio personalo komandiruočių LR klausimais<br>DK: KF dekano įsakymų neakademinio personalo komandiruočių LR klausimais<br>DK: KF dekano įsakymų neakademinio personalo komandiruočių LR klausimais<br>DK: MF dekano įsakymų neakademinio personalo komandiruočių LR klausimais registras<br>DK: LSC direktoriaus įsakymų neakademinio personalo komandiruočių LR klausimais registras<br>DK: MF dekano įsakymų neakademinio personalo komandiruočių LR klausimais registras<br>DK: MF dekano įsakymų neakademinio personalo komandiruočių LR klausimais registras<br>DK: MF dekano įsakymų neakademinio personalo komandiruočių LR klausimais registras<br>DK: MF dekano įsakymų neakademinio personalo komandiruočių LR klausimais registras<br>DK: MF dekano įsakymų neakademinio personalo komandiruočių LR klausimais registras<br>DK: SRD direktoriaus įsakymų darbuotojų komandiruočių LR klausimais registras DK                                                                                                    | 🔍 Sąrašas 🗀 Rodyti visus                                                                          |   |
| ASK: ASK Studijų prorektorės įsakymų dėl studentų studijų ir stažuočių užsienyje registras (SD)<br>CP: KC darbuotojų posėdžių protokolų registras<br>DK: ChF dekano įsakymų neakademinio personalo komandiruočių LR klausimais registras<br>DK: EPD direktoriaus įsakymai neakademinio personalo komandiruočių LR klausimais<br>DK: FF dekano įsakymai neakademinio personalo komandiruočių LR klausimais<br>DK: GMF dekano įsakymai neakademinio personalo komandiruočių LR klausimais<br>DK: KC direktoriaus įsakymai neakademinio personalo komandiruočių LR klausimais<br>DK: KC direktoriaus įsakymai neakademinio personalo komandiruočių LR klausimais<br>DK: KC direktoriaus įsakymų neakademinio personalo komandiruočių LR klausimais<br>DK: MF dekano įsakymų neakademinio personalo komandiruočių LR klausimais registras<br>DK: MF dekano įsakymų neakademinio personalo komandiruočių LR klausimais registras<br>DK: MF dekano įsakymų neakademinio personalo komandiruočių LR klausimais registras<br>DK: MF dekano įsakymų neakademinio personalo komandiruočių LR klausimais registras<br>DK: MF dekano įsakymų neakademinio personalo komandiruočių LR klausimais registras<br>DK: MF dekano įsakymų neakademinio personalo komandiruočių LR klausimais registras<br>DK: MF dekano įsakymų darbuotojų komandiruočių LR klausimais registras DK:<br>MF dekano įsakymų darbuotojų komandiruočių LR klausimais registras DK:<br>DK: SRD direktoriaus įsakymai darbuotojų komandiruočių LR klausimais ir jų registras DK                                                                                                    | Nepilnas sąr. (rodoma 100 iš 167)                                                                 |   |
| CP: KC darbuotojų posėdžių protokolų registras<br>CP: LSC darbuotojų posėdžių protokolų registras<br>DK: ChF dekano įsakymų neakademinio personalo komandiruočių LR klausimais registras<br>DK: EPD direktoriaus įsakymai neakademinio personalo komandiruočių LR klausimais<br>DK: GMF dekano įsakymai neakademinio personalo komandiruočių LR klausimais<br>DK: GMF dekano įsakymai neakademinio personalo komandiruočių LR klausimais<br>DK: KC direktoriaus įsakymų neakademinio personalo komandiruočių LR klausimais<br>DK: KF dekano įsakymų neakademinio personalo komandiruočių LR klausimais<br>DK: KF dekano įsakymų neakademinio personalo komandiruočių LR klausimais registras<br>DK: LSC direktoriaus įsakymų neakademinio personalo komandiruočių LR klausimais registras<br>DK: MF dekano įsakymų neakademinio personalo komandiruočių LR klausimais registras<br>DK: MF dekano įsakymų neakademinio personalo komandiruočių LR klausimais registras<br>DK: MF dekano įsakymų neakademinio personalo komandiruočių LR klausimais registras<br>DK: MF dekano įsakymų neakademinio personalo komandiruočių LR klausimais registras<br>DK: MF dekano įsakymų neakademinio personalo komandiruočių LR klausimais registras<br>DK: MF dekano įsakymų neakademinio personalo komandiruočių LR klausimais registras<br>DK: SRD direktoriaus įsakymai darbuotojų komandiruočių LR klausimais registras DK<br>DK: SRD direktoriaus įsakymai darbuotojų komandiruočių LR klausimais ir jų registras DK                                                                                                    | ASK: ASK Studijų prorektorės įsakymų dėl studentų studijų ir stažuočių užsienyje registras (SD) 🖍 | ١ |
| CP: LSC darbuotojų posėdžių protokolų registras<br>DK: ChF dekano įsakymų neakademinio personalo komandiruočių LR klausimais registras<br>DK: EPD direktoriaus įsakymai neakademinio personalo komandiruočių LR klausimais<br>DK: FF dekano įsakymai neakademinio personalo komandiruočių LR klausimais<br>DK: GMF dekano įsakymai neakademinio personalo komandiruočių LR klausimais<br>DK: KC direktoriaus įsakymai neakademinio personalo komandiruočių LR klausimais<br>DK: KC direktoriaus įsakymų neakademinio personalo komandiruočių LR klausimais registras<br>DK: LSC direktoriaus įsakymų neakademinio personalo komandiruočių LR klausimais registras<br>DK: LSC direktoriaus įsakymų neakademinio personalo komandiruočių LR klausimais registras<br>DK: MF dekano įsakymų neakademinio personalo komandiruočių LR klausimais registras<br>DK: MF dekano įsakymų neakademinio personalo komandiruočių LR klausimais registras<br>DK: MF dekano įsakymų neakademinio personalo komandiruočių LR klausimais registras<br>DK: MIF dekano įsakymų neakademinio personalo komandiruočių LR klausimais registras<br>DK: SRD direktoriaus įsakymai darbuotojų komandiruočių LR klausimais registras DK                                                                                                    | CP: KC darbuotojų posėdžių protokolų registras                                                    | ł |
| DK: ChF dekano įšakymų neakademinio personalo komandiruočių LR klausimais registras<br>DK: EPD direktoriaus įsakymai neakademinio personalo komandiruočių LR klausimais<br>DK: FF dekano įsakymai neakademinio personalo komandiruočių LR klausimais<br>DK: GMF dekano įsakymai neakademinio personalo komandiruočių LR klausimais<br>DK: KC direktoriaus įsakymai neakademinio personalo komandiruočių LR klausimais<br>DK: KF dekano įsakymų neakademinio personalo komandiruočių LR klausimais<br>DK: KF dekano įsakymų neakademinio personalo komandiruočių LR klausimais registras<br>DK: LSC direktoriaus įsakymų neakademinio personalo komandiruočių LR klausimais registras<br>DK: MF dekano įsakymų neakademinio personalo komandiruočių LR klausimais registras<br>DK: MF dekano įsakymų neakademinio personalo komandiruočių LR klausimais registras<br>DK: MF dekano įsakymų neakademinio personalo komandiruočių LR klausimais registras<br>DK: MF dekano įsakymų neakademinio personalo komandiruočių LR klausimais registras<br>DK: MIF dekano įsakymų neakademinio personalo komandiruočių LR klausimais registras<br>DK: SRD direktoriaus įsakymai darbuotojų komandiruočių LR klausimais registras DK                                                                                                    | CP: LSC darbuotojų posėdžių protokolų registras                                                   | ł |
| DK: EPD direktoriaus įsakymai neakademinio personalo komandiruočių LR klausimais<br>DK: FF dekano įsakymai neakademinio personalo komandiruočių LR klausimais<br>DK: GMF dekano įsakymai neakademinio personalo komandiruočių LR klausimais<br>DK: KC direktoriaus įsakymai neakademinio personalo komandiruočių LR klausimais<br>DK: KF dekano įsakymų neakademinio personalo komandiruočių LR klausimais registras<br>DK: LSC direktoriaus įsakymų neakademinio personalo komandiruočių LR klausimais registras<br>DK: MF dekano įsakymų neakademinio personalo komandiruočių LR klausimais registras<br>DK: MF dekano įsakymų neakademinio personalo komandiruočių LR klausimais registras<br>DK: MF dekano įsakymų neakademinio personalo komandiruočių LR klausimais registras<br>DK: MIF dekano įsakymų neakademinio personalo komandiruočių LR klausimais registras<br>DK: SRD direktoriaus įsakymai darbuotojų komandiruočių LR klausimais registras DK                                                                                                    | DK: ChF dekano įsakymų neakademinio personalo komandiruočių LR klausimais registras               |   |
| DK: FF dekano įsakymai neakademinio personalo komandiruočių Lietuvos Respublikoje klausima<br>DK: GMF dekano įsakymai neakademinio personalo komandiruočių LR klausimais<br>DK: KC direktoriaus įsakymų neakademinio personalo komandiruočių LR klausimais registras<br>DK: LSC direktoriaus įsakymų neakademinio personalo komandiruočių LR klausimais registras<br>DK: LSC direktoriaus įsakymų neakademinio personalo komandiruočių LR klausimais registras<br>DK: MF dekano įsakymų neakademinio personalo komandiruočių LR klausimais registras<br>DK: MF dekano įsakymų neakademinio personalo komandiruočių LR klausimais registras<br>DK: MF dekano įsakymų neakademinio personalo komandiruočių LR klausimais registras<br>DK: MIF dekano įsakymų darbuotojų komandiruočių LR klausimais registras<br>DK: SRD direktoriaus įsakymai darbuotojų komandiruočių LR klausimais ir jų registras DK                                                                                                    | DK: EPD direktoriaus įsakymai neakademinio personalo komandiruočių LR klausimais                  |   |
| DK: GMF dekano įsakymai neakademinio personalo komandiruočių LR klausimais<br>DK: KC direktoriaus įsakymai neakademinio personalo komandiruočių LR klausimais<br>DK: KF dekano įsakymų neakademinio personalo komandiruočių LR klausimais registras<br>DK: LSC direktoriaus įsakymų neakademinio personalo komandiruočių LR klausimais registras<br>DK: MF dekano įsakymai dėl komandiruočių LR ir jų registras DK<br>DK: MF dekano įsakymų neakademinio personalo komandiruočių LR klausimais registras<br>DK: MF dekano įsakymų neakademinio personalo komandiruočių LR klausimais registras<br>DK: MIF dekano įsakymų darbuotojų komandiruočių LR klausimais registras<br>DK: SRD direktoriaus įsakymai darbuotojų komandiruočių LR klausimais ir jų registras DK                                                                                                    | DK: FF dekano įsakymai neakademinio personalo komandiruočių Lietuvos Respublikoje klausima        |   |
| DK: KC direktoriaus įsakymai neakademinio personalo komandiruočių LR klausimais<br>DK: KF dekano įsakymų neakademinio personalo komandiruočių LR klausimais registras<br>DK: LSC direktoriaus įsakymų neakademinio personalo komandiruočių LR klausimais registras<br>DK: MF dekano įsakymų neakademinio personalo komandiruočių LR klausimais registras<br>DK: MF dekano įsakymų neakademinio personalo komandiruočių LR klausimais registras<br>DK: MF dekano įsakymų neakademinio personalo komandiruočių LR klausimais registras<br>DK: MIF dekano įsakymų darbuotojų komandiruočių LR klausimais registras<br>DK: SRD direktoriaus įsakymai darbuotojų komandiruočių LR klausimais ir jų registras DK                                                                                                    | DK: GMF dekano įsakymai neakademinio personalo komandiruočių LR klausimais                        |   |
| DK: KF dekano įsakymų neakademinio personalo komandiruočių LR klausimais registras<br>DK: LSC direktoriaus įsakymų neakademinio personalo komandiruočių LR klausimais registras<br>DK: MF dekano įsakymų neakademinio personalo komandiruočių LR klausimais registras<br>DK: MF dekano įsakymų neakademinio personalo komandiruočių LR klausimais registras<br>DK: MIF dekano įsakymų darbuotojų komandiruočių LR klausimais registras<br>DK: SRD direktoriaus įsakymai darbuotojų komandiruočių LR klausimais ir jų registras DK                                                                                                    | DK: KC direktoriaus įsakymai neakademinio personalo komandiruočių LR klausimais                   |   |
| DK: LSC direktoriaus įsakymų neakademinio personalo komandiruočių LR klausimais registras<br>DK: MF dekano įsakymai dėl komandiruočių LR ir jų registras DK<br>DK: MF dekano įsakymų neakademinio personalo komandiruočių LR klausimais registras<br>DK: MIF dekano įsakymų darbuotojų komandiruočių LR klausimais registras<br>DK: SRD direktoriaus įsakymai darbuotojų komandiruočių LR klausimais ir jų registras DK                                                                                                    | DK: KF dekano įsakymų neakademinio personalo komandiruočių LR klausimais registras                |   |
| DK: MF dekano įsakymai dėl komandiruočių LR ir jų registras DK<br>DK: MF dekano įsakymų neakademinio personalo komandiruočių LR klausimais registras<br>DK: MIF dekano įsakymų darbuotojų komandiruočių LR klausimais registras<br>DK: SRD direktoriaus įsakymai darbuotojų komandiruočių LR klausimais ir jų registras DK                                                                                                    | DK: LSC direktoriaus įsakymų neakademinio personalo komandiruočių LR klausimais registras         |   |
| DK: MF dekano įsakymų neakademinio personalo komandiruočių LR klausimais registras<br>DK: MIF dekano įsakymų darbuotojų komandiruočių LR klausimais registras<br>DK: SRD direktoriaus įsakymai darbuotojų komandiruočių LR klausimais ir jų registras DK                                                                                                    | DK: MF dekano jsakymai dėl komandiruočių LR ir jų registras DK                                    |   |
| DK: MIF dekano įsakymų darbuotojų komandiruočių LR klausimais registras<br>DK: SRD direktoriaus įsakymai darbuotojų komandiruočių LR klausimais ir jų registras DK                                                                                                    | DK: MF dekano įsakymų neakademinio personalo komandiruočių LR klausimais registras                |   |
| DK: SRD direktoriaus įsakymai darbuotojų komandiruočių LR klausimais ir jų registras DK                                                                                                    | DK: MIF dekano įsakymų darbuotojų komandiruočių LR klausimais registras                           | 1 |
|                                                                                                    | DK: SRD direktoriaus įsakymai darbuotojų komandiruočių LR klausimais ir jų registras DK           |   |
| Desizialdi Adžauldi                                                                                                    |                                                                                                   | - |
|                                                                                                    | D11-141 Add141                                                                                    |   |
| Pasininku Atsauku                                                                                                    | Pasirinkti Atsaukti                                                                               |   |

7. Filtro eilutėje surenkame "MII". Rodys tik Institutui skirtus registrus. Iš atsiradusio sąrašo pasirenkame "TN: MII tarybos nutarimų registras" Pastaba: Pasirinktas yra tas registras, kuris užspalvintas mėlyna spalva

| Registrai                                                                                                    |                                                                                                    |                                                      |
|----------------------------------------------------------------------------------------------------|----------------------------------------------------------------------------------------------------|------------------------------------------------------|
| Sąrašas • Filtras                                                                                                    | MII                                                                                                    | 1. Pasirenkame                                       |
| O Sąrašas<br>DK: MII direktori<br>DV: MII direktori<br>TN: MII tarybos<br>TP: MII tarybos<br>580000-SU: MII<br>580000-V: MII vi | Rodyti visus<br>aus įsakymų neakademinio personalo koma<br>aus įsakymų veiklos klausimais registras<br>nutarimų registras<br>posedzių protokolų registras<br>sutarčių registras<br>idaus dokumentų registras | norimą registrą<br>ndiruočių LR klausimais registras |
|                                                                                                    |                                                                                                    |                                                      |
| Pasirinkti                                                                                                    | Atšaukti                                                                                                    |                                                      |
|                                                                                                    | 2. Spaudžiame mygtuką                                                                                                    |                                                      |

8. Spaudžiame mygtuką Ieškoti. Parodys visus tame registre registruotus dokumentus.

| Registracijos duomenys                    |                                    |
|-------------------------------------------|------------------------------------|
| Registracijos numeris                     | ?                                  |
| Registracijos data                        | nuo 🔲 iki                          |
| Registras                                 | TN: MII tarybos nutarimų registras |
| Byla                                      |                                    |
| Vidaus dokumento informacija              |                                    |
| Rengėjas                                  | •                                  |
| Rengėjo padalinys                         | •                                  |
| Gavėjo padalinys                          | •                                  |
| Antraštė                                  |                                    |
| Asmuo, kuriam perduota toliau<br>tvarkyti |                                    |
| Teisės akto informacija                   |                                    |
| TA rubrika                                | •                                  |
|                                           |                                    |
| leškoti archyve                           |                                    |
| lšrinkti visus dokumentus                 |                                    |
| leškati Išvalyti Išsau                    | goti paieška                       |

9. Norimą nutarimą ir jo priedus galima peržiūrėti iškart nutarimų sąraše paspaudus prisegto dokumento ikoną arba peržiūrėti detalesnę informaciją apie dokumentą.

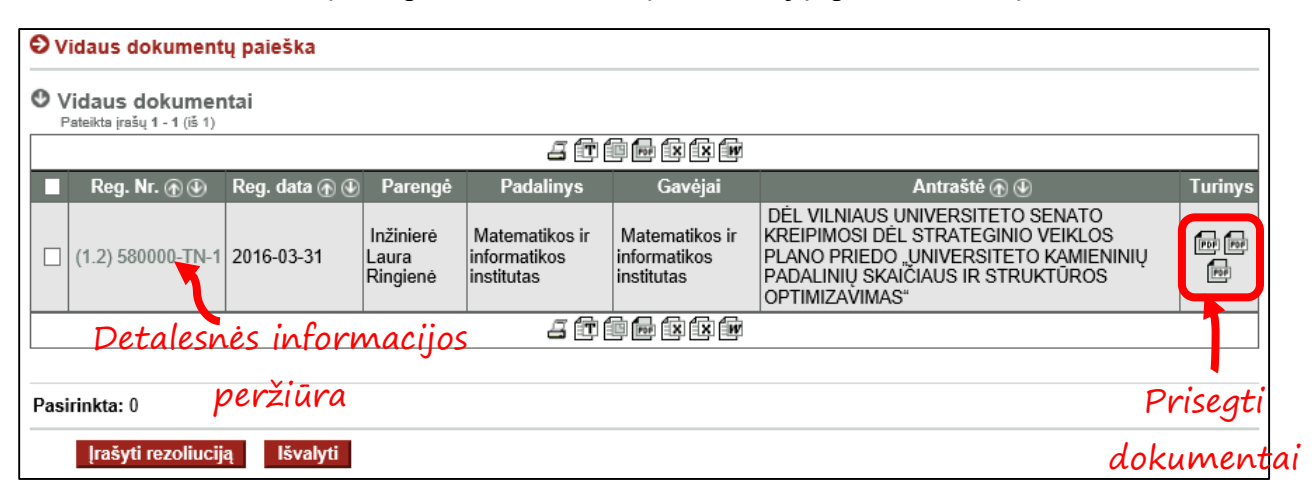

## Detalesnė informacija

| 🕑 Vidaus dokur      | mentas (1   | 1.2) 580000-TN-1 🖸 Istorija                                                                                                    |                                   |  |  |
|---------------------|-------------|----------------------------------------------------------------------------------------------------|-----------------------------------|--|--|
| Registracijos duor  | menys —     | 0                                                                                                    |                                   |  |  |
| Būsena              |             | Registruota                                                                                                    |                                   |  |  |
| Registracijos data  |             | 2016-03-31                                                                                                    |                                   |  |  |
| Registracijos numer | ris         | (1.2) 580000-TN-1                                                                                                    |                                   |  |  |
| Registras           |             | TN: MII tarybos nutarimų registras                                                                                                    |                                   |  |  |
| Byla                |             | (1.2) 580000: MII tarybos nutarimai                                                                                                    |                                   |  |  |
| Registratorius      |             | Inžinierė Laura Ringienė                                                                                                    |                                   |  |  |
| Dokumento inform    | nacija 🕳    | 0                                                                                                    |                                   |  |  |
| Dokumentą parenge   | ė           | Inžinierė Laura Ringienė                                                                                                    |                                   |  |  |
| Rengėjo padalinys   |             | Matematikos ir informatikos institutas                                                                                                    |                                   |  |  |
| Gavėjo padalinys    |             | Matematikos ir informatikos institutas                                                                                                    |                                   |  |  |
| Dokumentą pasiraš   | ė           | Skyriaus vedėjas Kęstutis Kubilius                                                                                                    |                                   |  |  |
| Antraštė            |             | DĖL VILNIAUS UNIVERSITETO SENATO KREIPIMOSI DĖL STRATEGINIO VEIKLOS PLANO PRIEDO "UNIVERSITET<br>KAMIENINIŲ PADALINIŲ SKAIČIAUS IR STRUKTŪROS OPTIMIZAVIMAS" |                                   |  |  |
| Dokumento rūšis     |             | Protokolas                                                                                                    |                                   |  |  |
| Lapų skaičius       |             |                                                                                                    |                                   |  |  |
| Priedų lapų sk.     |             | 2                                                                                                    |                                   |  |  |
| Tekstas             |             |                                                                                                    |                                   |  |  |
| Dokumento turiny    | s —         | 0                                                                                                    |                                   |  |  |
| Р                   | Pavadinima  | S                                                                                                    | Tipas                             |  |  |
| Por 2               | 2016-03-30  | Tarybos posedzio nutarimas.pdf                                                                                                    | (Dokumento turinys ir jo priedai) |  |  |
| ₩ N                 | lutarimo pa | pildymas 1.pdf                                                                                                    | (Dokumento turinys ir jo priedai) |  |  |
| 🔂 🚽 N               | lutarimo pa | pildymas 2.pdf                                                                                                    | (Dokumento turinys ir jo priedai) |  |  |
| Susieti do umenta   | ai 🔳 😐      | O                                                                                                    |                                   |  |  |
| Tarnybinė in forma  | icija —     | 0                                                                                                    |                                   |  |  |
| Versijos nr.        |             | 2.0                                                                                                    |                                   |  |  |
| Sukūrimo data       |             | 2016-03-31 11:14:44                                                                                                    |                                   |  |  |
| Laikinas nr.        |             | 851216                                                                                                    |                                   |  |  |
|                     |             |                                                                                                    |                                   |  |  |
| Pri                 | segti       |                                                                                                    |                                   |  |  |

dokumentai